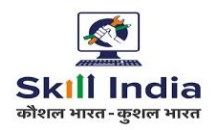

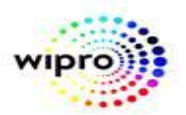

## **USER MANUAL**

# **NCVT MIS ITI Trainee Discharge**

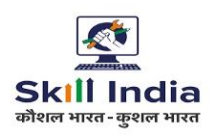

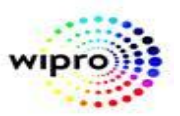

#### STEP - 1:- Open NCVT site using the URL, <a href="https://ncvtmis.gov.in/pages/home.aspx">https://ncvtmis.gov.in/pages/home.aspx</a>

#### STEP – 2:- Click the Login Link on page

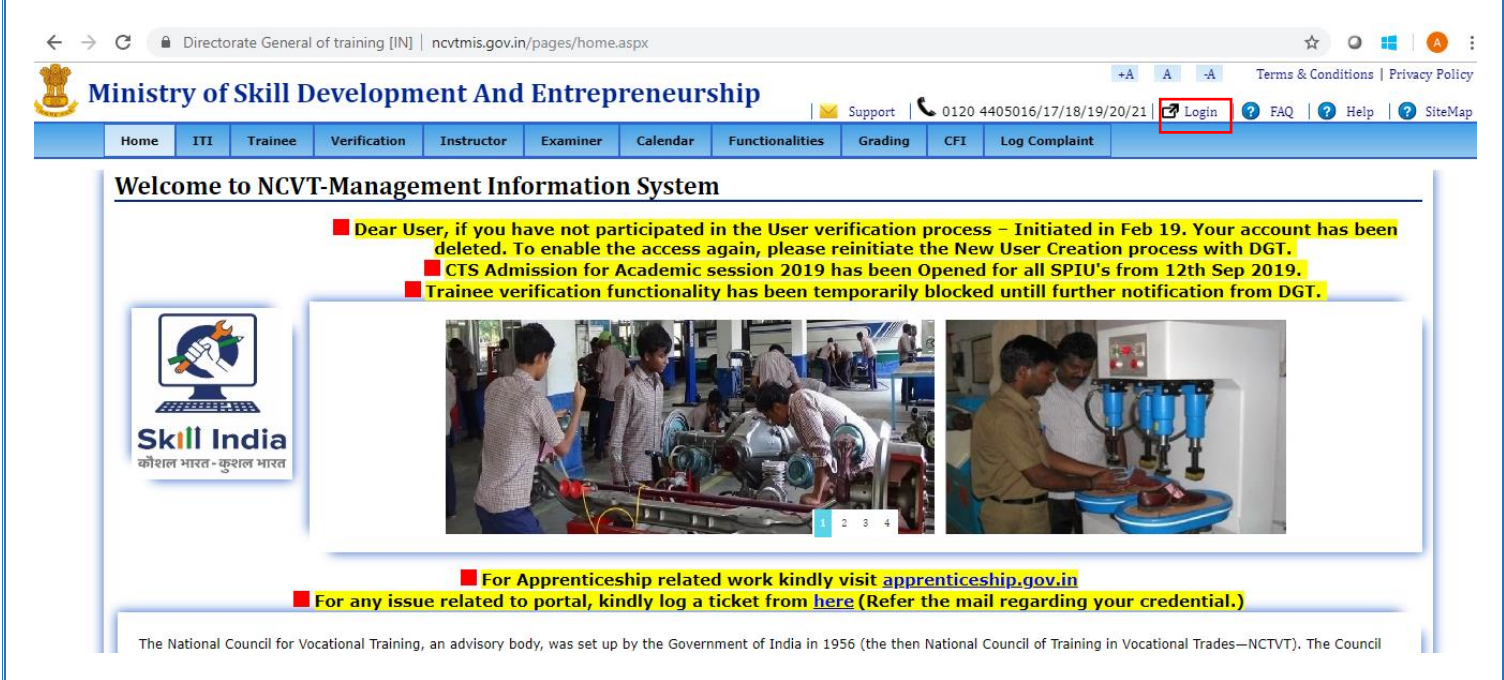

#### **STEP – 3**:- Login with ITI credentials.

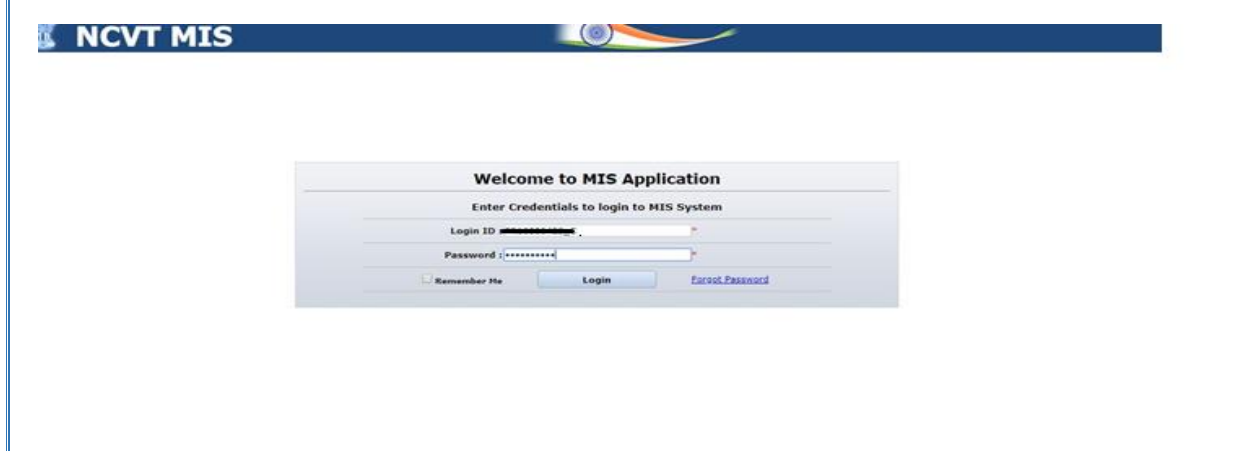

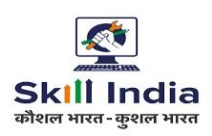

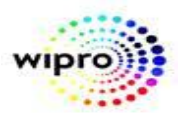

#### STEP - 4:- Navigate to the below path:-

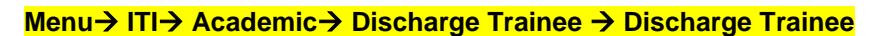

| 🐮 NCV                      | т мі                             | S                                        | 1                                     |   |                                                                        |                                                        | Welcome, RAKESH SINGH   Logou | t   Change Password   Help       |  |  |
|----------------------------|----------------------------------|------------------------------------------|---------------------------------------|---|------------------------------------------------------------------------|--------------------------------------------------------|-------------------------------|----------------------------------|--|--|
| MIS                        |                                  |                                          |                                       |   |                                                                        |                                                        | PF                            | 10000427-Jai Baba Baidyanath ITC |  |  |
| WELCOME TO MIS APPLICATION |                                  |                                          |                                       |   |                                                                        |                                                        |                               |                                  |  |  |
| My Profile                 |                                  |                                          |                                       |   |                                                                        |                                                        |                               |                                  |  |  |
| Name                       | Name RAKESH SINGH                |                                          | Designation                           |   | CHAIRMAN                                                               | Edit My Profile                                        |                               |                                  |  |  |
| Email ID                   | Email ID testbysaif123@gmail.com |                                          | Mobile Number 7409                    |   | 7409839639                                                             | <u>Reset Security Question</u> <u>Edit ITI Profile</u> |                               |                                  |  |  |
| Messages                   |                                  |                                          |                                       |   | Action It                                                              | ems                                                    |                               |                                  |  |  |
|                            |                                  | Consisting Madulas                       |                                       |   | S. No.                                                                 |                                                        | Action Item                   | Record                           |  |  |
| Modules                    |                                  | Approve                                  | -                                     |   |                                                                        |                                                        | No Action items to display    |                                  |  |  |
| ITI                        | TI Discharge Trainee             |                                          |                                       |   | Action Items are refreshed overnight, to force refresh now click here. |                                                        |                               |                                  |  |  |
| CFI                        |                                  | Discharge Trainee                        |                                       |   |                                                                        |                                                        |                               |                                  |  |  |
| SPILL                      | Examination Management           |                                          |                                       |   |                                                                        |                                                        |                               |                                  |  |  |
|                            |                                  | Quarterly Attendance and Sessional Marks |                                       |   |                                                                        |                                                        |                               |                                  |  |  |
| NPIU                       |                                  | Create                                   |                                       |   |                                                                        |                                                        |                               |                                  |  |  |
| APPRENTICESHIP             |                                  | <ul> <li>Edit</li> </ul>                 |                                       |   |                                                                        |                                                        |                               |                                  |  |  |
| SYSTEM ADMINISTRAT         | TION                             | Approve                                  |                                       |   |                                                                        |                                                        |                               |                                  |  |  |
| CENTRAL MIS                |                                  | Opload     Trainee Exam Fee Status       |                                       |   |                                                                        |                                                        |                               |                                  |  |  |
| FIXED FORMAT REPOR         | ITS                              | Create                                   |                                       |   |                                                                        |                                                        |                               |                                  |  |  |
| FREQUENTLY USED RE         | PORTS                            | Edit     Approve                         |                                       |   |                                                                        |                                                        |                               |                                  |  |  |
|                            |                                  | Update Attendance Eligibility Status     |                                       |   |                                                                        |                                                        |                               |                                  |  |  |
|                            |                                  | Update                                   |                                       |   |                                                                        |                                                        |                               |                                  |  |  |
|                            |                                  | Print Hall Ticket                        | · · · · · · · · · · · · · · · · · · · | - |                                                                        |                                                        |                               |                                  |  |  |

**STEP – 5**:- Following screen will appear on clicking on Discharge Trainee menu, fill the trainee details (Admission Request No, Trainee Name or Select Trade) or click on "Search" button.

**NOTE** : "Admission Request No, Trainee Name or Select Trade" fields are non-mandatory and user can directly click on search to get List of Trainees.

| IIS > ITI > Academic > Trainee Dischar | ge > Discharge                 |                                          |                                  | PR10000427 Jai Baba Baidyanath IT(     |
|----------------------------------------|--------------------------------|------------------------------------------|----------------------------------|----------------------------------------|
| Discharge Trainee                      |                                |                                          |                                  |                                        |
| This Page is used to discharge         | trainees.                      |                                          |                                  |                                        |
| Admission Request No.                  |                                |                                          | Trainee Name                     |                                        |
| Trade                                  | Salart                         |                                          |                                  |                                        |
| induc                                  | Jelect .                       | All fields marked with * are mandator    | γ.                               |                                        |
|                                        |                                | Search Clear                             |                                  |                                        |
|                                        |                                |                                          |                                  |                                        |
|                                        |                                |                                          |                                  |                                        |
|                                        |                                |                                          |                                  |                                        |
|                                        |                                |                                          |                                  |                                        |
| Menu nistry of Skill Development       | And Entrepreneurship, Governme | nt of India.  Helpdesk: ncvthelp@gmail.c | om  Recommended browser: IE 8 (C | ompatibility Mode) and above, Chrome o |

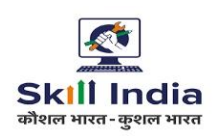

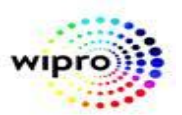

**STEP – 6**:- List of trainees will be displayed for discharge.

|               | NCVT MIS                                 |                     |                         |                  | Welcome, MITHUN KK Singh   Lo | gout   Change Passwo     | ord   Hel |
|---------------|------------------------------------------|---------------------|-------------------------|------------------|-------------------------------|--------------------------|-----------|
| MIS > ITI > i | Academic > Trainee Discharge > Discharge |                     |                         |                  |                               | PR10000427 Jai Baba Baid | dyanath I |
| Discharge     | Trainee                                  |                     |                         |                  |                               |                          |           |
| . This Page   | e is used to discharge trainees.         |                     |                         |                  |                               |                          |           |
| Search Crite  | eria 🎖                                   |                     |                         |                  |                               |                          |           |
|               | Admission Re                             | quest No.           |                         | Trainee Name     | •                             |                          |           |
|               |                                          | TradeSelect V       |                         |                  |                               |                          |           |
|               |                                          |                     | All helds marked with * | Clear            |                               |                          |           |
|               |                                          |                     | otardi 1                |                  |                               |                          |           |
| List of Tra   | ainees                                   |                     |                         |                  |                               |                          |           |
| S. No.        | Admission Request No.                    | Irainee Name        | Date of Birth           | Father Name      | Irade                         | Is Dual                  |           |
| 1             | TR19090000062                            | Yash                | 05/11/1994              | Dharamvir Singh  | Electrician (NSQF)            | No                       |           |
| 2             | TR19090000064                            | SAIF                | 01/11/1994              | RAJESH AGARWAL   | Electrician (NSQF)            | No                       |           |
| 3             | TR19090000067                            | Hariom              | 10/11/1994              | Vijay Kumar      | Electrician (NSQF)            | No                       |           |
| 4             | TR19090000073                            | ASHWININ PONAPPA    | 17/04/1995              | DADDY            | Electrician (NSQF)            | No                       |           |
| 5             | TR19090000074                            | JWALA GUTTA         | 01/08/1996              | DADDY            | Electrician (NSQF)            | No                       |           |
| 6             | TR19090000075                            | POONAM VADAV        | 01/06/1991              | DADDY            | Electrician (NSQF)            | No                       |           |
| 7             | TR19090000076                            | ANJUM CHOPRA        | 15/09/1992              | DADDY            | Electrician (NSQF)            | No                       |           |
| 8             | TR19090000086                            | VEDHA KRISHNAMURTHY | 01/06/1991              | DADEY            | Electrician (NSQF)            | No                       |           |
| 9             | TR19090000099                            | NARENDRA MODI       | 01/06/1991              | SH. RAM DAS      | Electrician (NSQF)            | No                       |           |
| 10            | TR19090000100                            | SONIA GANDHI        | 17/04/1995              | SH. SHABHAZ KHAN | Electrician (NSQF)            | No                       |           |
| 1 2           |                                          |                     |                         |                  |                               |                          |           |
|               |                                          |                     | Dischar                 | ge               |                               |                          |           |
|               |                                          |                     |                         |                  |                               |                          |           |
|               |                                          |                     |                         |                  |                               |                          |           |
|               |                                          |                     |                         |                  |                               |                          |           |
|               |                                          |                     |                         |                  |                               |                          |           |
|               |                                          |                     |                         |                  |                               |                          |           |
|               |                                          |                     |                         |                  |                               |                          |           |
|               |                                          |                     |                         |                  |                               |                          |           |
|               |                                          |                     |                         |                  |                               |                          |           |
|               |                                          |                     |                         |                  |                               |                          |           |
|               |                                          |                     |                         |                  |                               |                          |           |

**STEP – 7**:- Select the trainee record which is to be discharged and click on "Discharge" button.

| Is Dual<br>No<br>No<br>No<br>No<br>No<br>No<br>No<br>No<br>No | No<br>No<br>No<br>No<br>No<br>No<br>No<br>No<br>No            |
|---------------------------------------------------------------|---------------------------------------------------------------|
| Is Dual<br>No<br>No<br>No<br>No<br>No<br>No<br>No<br>No       | Is Dual<br>No<br>No<br>No<br>No<br>No<br>No<br>No<br>No       |
| Is Dual<br>No<br>No<br>No<br>No<br>No<br>No<br>No<br>No       | Is Dual<br>No<br>No<br>No<br>No<br>No<br>No<br>No<br>No       |
| Is Dual<br>No<br>No<br>No<br>No<br>No<br>No<br>No<br>No       | Is Dual<br>No<br>No<br>No<br>No<br>No<br>No<br>No<br>No       |
| Is Dual<br>No<br>No<br>No<br>No<br>No<br>No<br>No             | No<br>No<br>No<br>No<br>No<br>No<br>No<br>No                  |
| Is Dual<br>No<br>No<br>No<br>No<br>No<br>No<br>No<br>No<br>No | Is Dual<br>No<br>No<br>No<br>No<br>No<br>No<br>No<br>No<br>No |
| Is Dual<br>No<br>No<br>No<br>No<br>No<br>No<br>No<br>No<br>No | Is Dual<br>No<br>No<br>No<br>No<br>No<br>No<br>No<br>No       |
| Is Dual<br>No<br>No<br>No<br>No<br>No<br>No<br>No<br>No<br>No | Is Dual<br>No<br>No<br>No<br>No<br>No<br>No<br>No<br>No       |
| No<br>No<br>No<br>No<br>No<br>No<br>No<br>No                  | No<br>No<br>No<br>No<br>No<br>No<br>No                        |
| No<br>No<br>No<br>No<br>No<br>No<br>No<br>No                  | No<br>No<br>No<br>No<br>No<br>No                              |
| No<br>No<br>No<br>No<br>No<br>No                              | No<br>No<br>No<br>No<br>No                                    |
| No<br>No<br>No<br>No<br>No                                    | No<br>No<br>No<br>No                                          |
| No<br>No<br>No<br>No                                          | No<br>No<br>No                                                |
| No<br>No<br>No                                                | No<br>No<br>No                                                |
| No<br>No<br>No                                                | No                                                            |
| No                                                            | No                                                            |
| No                                                            |                                                               |
|                                                               | No                                                            |
|                                                               |                                                               |
|                                                               |                                                               |
|                                                               |                                                               |
|                                                               |                                                               |
|                                                               |                                                               |
|                                                               |                                                               |

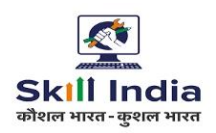

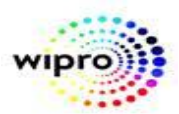

**STEP – 8**:- Message "Trainee Discharge successfully" message will be displayed on Page. And Trainee details will be removed from the List of Trainee on Page.

| 1                                                   | NCVT MIS                                   |                     |                          |                  | Welcome, MITHUN KK Singh   Logout | Change Passwo | rd   Help |  |  |  |
|-----------------------------------------------------|--------------------------------------------|---------------------|--------------------------|------------------|-----------------------------------|---------------|-----------|--|--|--|
| NIS > ITI > Academic > Tainee Discharge > Discharge |                                            |                     |                          |                  |                                   |               |           |  |  |  |
| Discharg                                            | e Trainee                                  |                     |                          |                  |                                   |               |           |  |  |  |
| 1. This Pag                                         | . This Page is used to discharge trainees. |                     |                          |                  |                                   |               |           |  |  |  |
| Search Crit                                         | Search Criteria 🖇                          |                     |                          |                  |                                   |               |           |  |  |  |
|                                                     |                                            |                     | Trainee Discharge S      | Successfully.    |                                   |               |           |  |  |  |
|                                                     | Admission Req                              | uest No.            |                          | Trainee Nar      | me                                |               |           |  |  |  |
|                                                     |                                            | IradeSelect         | All fields marked with * | are mandatory.   |                                   |               |           |  |  |  |
|                                                     |                                            |                     | Search                   | Clear            |                                   |               |           |  |  |  |
| List of Tr                                          | Lité d'Trainner                            |                     |                          |                  |                                   |               |           |  |  |  |
| S. No.                                              | Admission Request No.                      | Trainee Name        | Date of Birth            | Father Name      | Trade                             | Is Dual       |           |  |  |  |
| 1                                                   | TR19090000067                              | Hariom              | 10/11/1994               | Vijay Kumar      | Electrician (NSQF)                | No            |           |  |  |  |
| 2                                                   | TR19090000073                              | ASHWININ PONAPPA    | 17/04/1995               | DADDY            | Electrician (NSQF)                | No            |           |  |  |  |
| 3                                                   | TR19090000074                              | JWALA GUTTA         | 01/08/1996               | DADDY            | Electrician (NSQF)                | No            |           |  |  |  |
| 4                                                   | TR19090000075                              | PDONAM VADAV        | 01/06/1991               | DADDY            | Electrician (NSQF)                | No            |           |  |  |  |
| 5                                                   | TR19090000076                              | ANJUM CHOPRA        | 15/09/1992               | DADDY            | Electrician (NSQF)                | No            |           |  |  |  |
| 6                                                   | TR19090000086                              | VEDHA KRISHNAMURTHY | 01/06/1991               | DADEY            | Electrician (NSQF)                | No            |           |  |  |  |
| 7                                                   | TR19090000099                              | NARENDRA MODI       | 01/06/1991               | SH. RAM DAS      | Electrician (NSQF)                | No            |           |  |  |  |
| 8                                                   | TR19090000100                              | SONIA GANDHI        | 17/04/1995               | SH. SHABHAZ KHAN | Electrician (NSQF)                | No            |           |  |  |  |
| 9                                                   | TR19090000103                              | AJIT DOVAL          | 17/06/2000               | SH. SHABHAZ KHAN | Electrician (NSQF)                | No            |           |  |  |  |
| Discharge                                           |                                            |                     |                          |                  |                                   |               |           |  |  |  |
|                                                     |                                            |                     |                          | _                |                                   |               |           |  |  |  |

### **End Functionality**